# **Виртуальный класс** — сервис от Учи.ру, который позволяет всем школьным учителям проводить онлайн уроки со своим классом.

## СОЗДАНИЕ УРОКА

**UCHi.RU** 

## ПОДГОТОВКА К УРОКУ

## ПРИГЛАШЕНИЕ УЧЕНИКОВ

# ПРОВЕДЕНИЕ УРОКА

# Создание урока

В личном кабинете на сайте uchi.ru нажмите кнопку **Провести урок** в «Виртуальном классе»

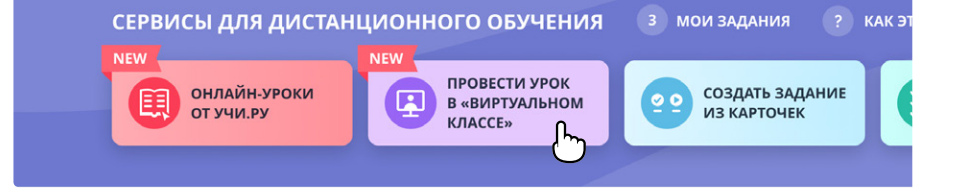

Вы открывшемся разделе Вы увидите расписание уроков.

| Нажмите кнопку<br><b>Запланировать<br/>трансляцию</b> , чтобы<br>добавить новый урок.                                                                                                    |                                                                                                    |  |  |
|----------------------------------------------------------------------------------------------------|----------------------------------------------------------------------------------------------------|--|--|
| Укажите <b>время урока,</b><br>предмет и класс из<br>выпадающего списка<br>и нажмите кнопку<br>Запланировать.                                                                              | В какое время?<br>09:00 - 09:30 25 мар. Ф<br>По какому предмету урок?<br>Математика Английский язык Русский язык Окружающий мир<br>Биология География Физика Обществознание<br>Химия История |  |  |
| Если Вы не увидели нужный класс<br>или предмет, проверьте настройки<br>класса в разделе <b>Мои классы</b> :<br>поставьте галочки у всех<br>предметов, которые преподаете<br>в этом классе. | Какому классу назначить<br>Выберите из ваших классов<br>ЗАПЛАНИРОВАТЬ<br>Ссылка на трансляцию появится в расписании в день урока —<br>в Вашем кабинете и у учеников.                         |  |  |

# • Подготовка к уроку

Перед началом урока убедитесь, что всё работает корректно.

| Нажмите на нужный              |
|--------------------------------|
| <b>урок</b> в своём расписании |
| — трансляция откроется         |
| в новом окне.                  |

| 2 5                                             |  |
|-------------------------------------------------|--|
|                                                 |  |
| https://uchi.ru/urok/7109 СКОПИРОВАТЬ 🖍 ИЗМЕНИТ |  |

#### Проверка камеры и микрофона

Чтобы ученики смогли Вас видеть и слышать на уроке, подключите камеру и микрофон.

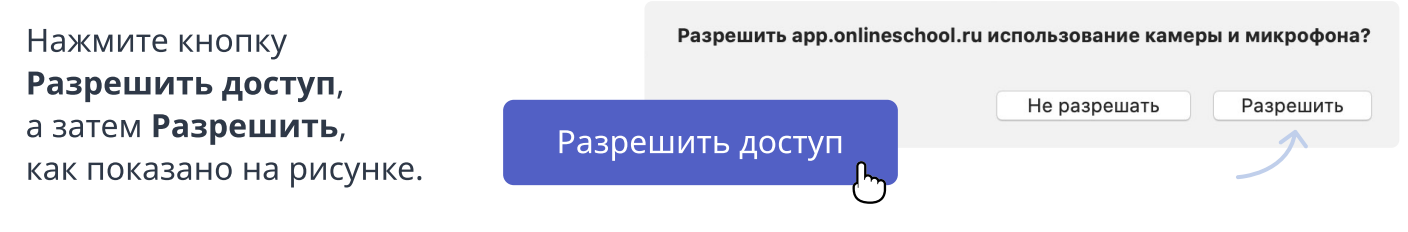

Если все прошло успешно, Вы увидите экран проверки звука и видео. Скажите что-нибудь в микрофон.

Если Вы видите себя в камере и значок микрофона колеблется, то все хорошо. Вы можете **перейти к уроку**.

Всё хорошо, перейти к уроку

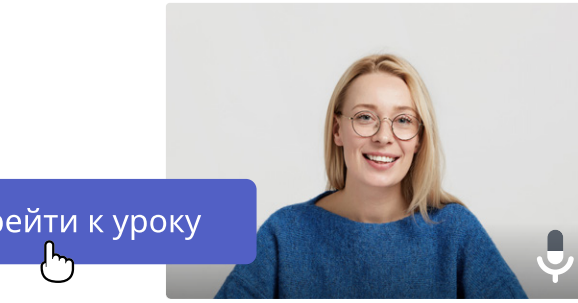

#### Загрузка материалов к уроку

Перед началом урока загрузите в Виртуальный класс необходимые файлы.

Нажмите кнопку **Мои файлы** в панели управления внизу, а затем выберите файл с Вашего компьютера.

Загрузить можно только файлы в формате PDF размером не более 100 МБ. Убедитесь, что загруженный файл отображается в окне урока по кнопке **Запустить.** 

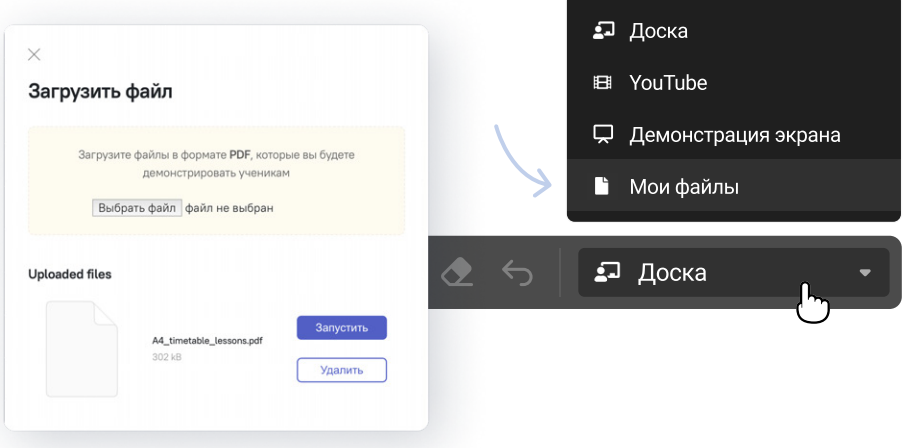

### Настройка демонстрации экрана

Чтобы показывать ученикам файлы и программы на своем компьютере, настройте демонстрацию экрана.

Выберите в нижней панели кнопку **Демонстрация экрана**.

Вам будет предложено установить специальное расширение в браузер.

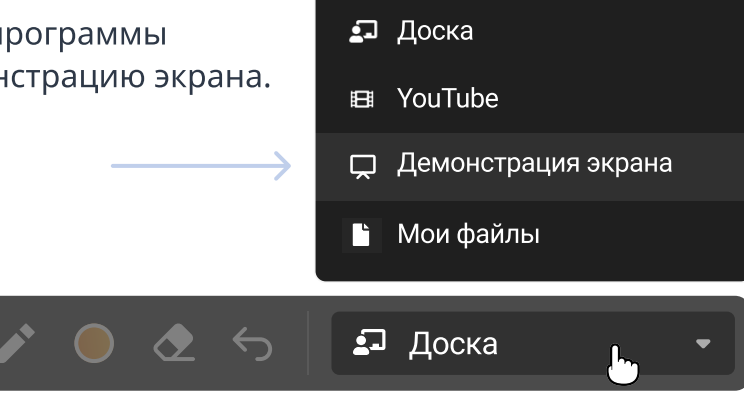

#### Настройка демонстрации экрана. Продолжение

Нажмите кнопку Install extension (установить расширение) — без этого демонстрация экрана не будет рабо

Далее следуйте инструкциям своего браузера — установка расширения займет всего пару минут. После этого Вы сможете вернуться на вкладку с уроком.

| L                                |
|----------------------------------|
| n in order to share your screen. |
| ension                           |
| 0                                |
|                                  |

## Приглашение учеников

Ученики могут войти к Вам на урок двумя способами:

#### Личный кабинет

Дети увидят оповещение о трансляции у себя в личных кабинетах на Учи.ру. Нажав на иконку слева внизу, они перейдут к списку онлайн-уроков.

Далее им нужно будет выбрать Ваш урок и нажать на зелёную стрелку напротив него. У урока будет статус «Урок идёт».

| Математика         | Русский язык            | Английский язык     |
|--------------------|-------------------------|---------------------|
| Constant and State | (n) Springers 1 to      | (m) Personal to the |
|                    |                         |                     |
|                    |                         |                     |
| Вторник            |                         |                     |
| 24 марта           |                         |                     |
| 09:00 🎬 Математика |                         | ЗАВЕРШЁН            |
| Александра Ивано   | вна константинопольския |                     |
|                    |                         |                     |
| 09:30 🔶 Окружающий | мир                     | урок идёт 🔿         |

#### Прямая ссылка

Скопируйте и отправьте ссылку на урок ученикам любым удобным способом. Мы рекомендуем использовать чат класса на Учи.ру, в WhatsApp или Viber.

| Предупредите учеников,                       |                                                     |            |
|----------------------------------------------|-----------------------------------------------------|------------|
| что им нужно                                 | <b>11:00 – 12:00</b> 👫 Обществознание               | НЕ НАЧАТ 🔶 |
| подключиться к уроку<br>заранее. Обычно этот | 2Б                                                  |            |
| процесс занимает<br>5-10 минут.              | https://uchi.ru/urok/7109 <b>скопировать</b><br>(სუ | ИЗМЕНИТЬ   |
|                                              | Ű                                                   |            |

# • Проведение урока

#### Взаимодействие с учениками

Слева, под видео, находится список подключенных к трансляции учеников.

Во время урока Вы можете задавать им вопросы, а они — **виртуально «поднимать руку».** Напротив фамилий желающих ответить Вы увидите значок ладони.

Чтобы **дать ученику ответить**, подвиньте ползунок напротив его фамилии вправо. Так Вы включите ему звук, камеру и маркер.

Когда ученик отвечает, камера переключается на него. Единовременно отвечать может только один ученик. Тогда строчка с его фамилией в списке выглядит как на картинке справа.

Чтобы **стереть** то, что ученик написал маркером, нажмите на ластик у его фамилии.

Если ученику **недоступны камера или микрофон**, там же появится значок в виде жёлтого треугольника с восклицательным знаком.

#### Элементы управления уроком

Наведите курсор на окно с Вашим видеоизображением, чтобы увидеть элементы управления.

Индикатор качества связи в правом верхнем углу покажет **состоянии сети**.

Нажмите на иконку «Обновление страницы», если трансляция зависнет.

С помощью этих значков Вы можете выключить Ваши микрофон и/или камеру.

**В конце урока** нажмите на красную кнопку с трубкой, чтобы его **завершить**.

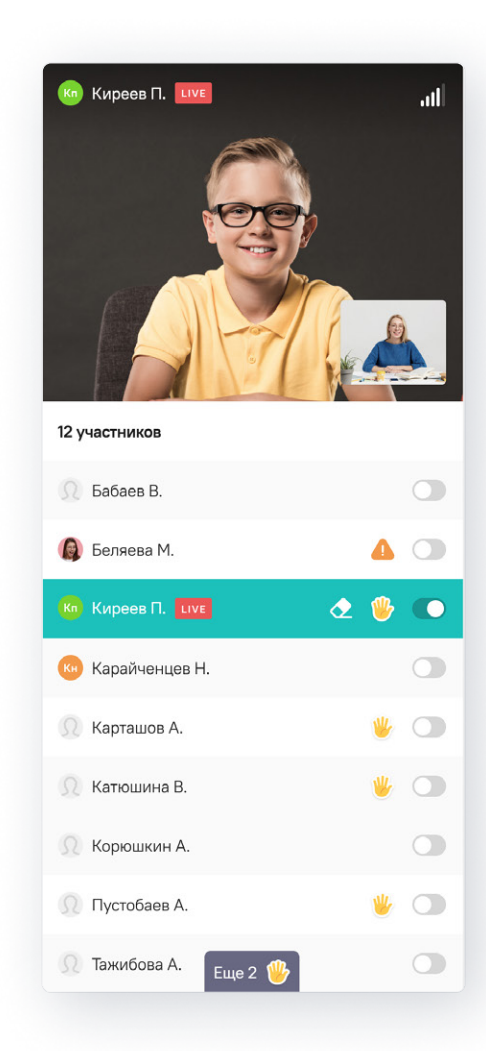

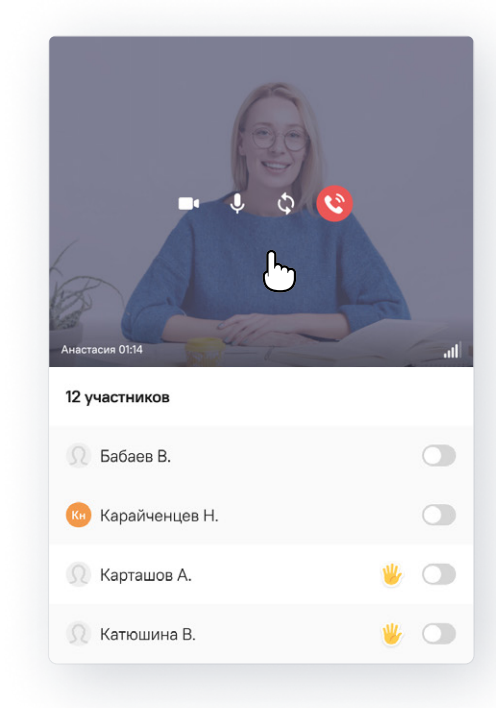

ال

Сложение и вычитание дробей с помощью букв правила сложения и вычитания дробей с одинаковыми

<u>a-b</u>

ий числитель из второго, оставили без изменени

С

¢

a b

c c

ии можно записать так

a+b

С

皆 🖍 😑 🕭 🖘 Доска

### UCHi.RU

#### Демонстрация дополнительных материалов

Справа от Вашего видеоизображения появится окно, которое Вы можете использовать как доску или показывать в нём видео, файлы со своего компьютера.

Демонстрация экрана

되 Доска

-

⊟ YouTube

Мои файлы

В нижнем левом углу Вы найдёте **указку**. Используйте её, чтобы управлять вниманием учеников и подсказывать.

В выпадающем списке на панели управления Вы увидите четыре режима. **Доска:** На ней можно рисовать и писать маркером. **YouTube:** Показать ученикам видео.

Мои файлы: Загрузить

и показать ученикам PDF-файл. Для остальных материалов используйте режим **Демонстрация экрана.**  Нажмите на иконку чата в правом нижнем углу, чтобы отправить сообщение ученикам.

#### Советы от методиста

Чтобы ребята были максимально сконцентрированы на занятии, старайтесь **дробить задания** и **задавать вопросы** как можно большему количеству учеников.

Для массовой проверки знаний проводите **тестирования в формате квиза**: на экране вопрос и четыре варианта ответа. Чтобы собрать ответы, попросите учеников прислать в чат номер верного, по их мнению, варианта (1–4).

Чтобы вовлечь максимальное количество учеников в процесс, включайте в урок командные игры («Крестики-нолики», «Виселица», «Морской бой» и т.д.). Разделите класс на несколько групп, затем по очереди задавайте им вопросы, каждый раз назначая нового отвечающего. Так все ученики будут сфокусированы на уроке.

Регулярно устраивайте физкультминутки, чтобы немного взбодрить не привыкших к долгим онлайн-урокам учеников.